## Reset password by SADP Tool

You can download SADP tool from this link: <u>https://www.infinitecables.com/files/SADPTool.zip</u>

Install SADP tool on you PC. Connect the device to the local network and open SADP Tool to search online devices. Select the device and click **Forget Password**:

| SADP           |                      |                          |                                |                        |                  |             |               |                   |                     | 0_0                        | ×  |
|----------------|----------------------|--------------------------|--------------------------------|------------------------|------------------|-------------|---------------|-------------------|---------------------|----------------------------|----|
| Total number o | of online devices: 2 |                          |                                |                        |                  |             | Export        | Refresh           | Modify Network      | Parameters                 |    |
| ■   1D •       | Device Type          | Security                 | IPv4 Address                   | Port                   | Software Version | IPv4 Gatewa | y   HTTP Port | Device Serial No. | Enable DHCP         |                            |    |
| 001            | DS-7116NI-SN/P       | Active                   | 10.9.5.11                      | 8000                   | V3.0.17build 151 | 10.9.5.254  | N/A           | DS-7116NI-SN/P08  | Device Serial No.:  | DS-2CD2542FWD-IWS201503218 | 36 |
| 002            | DS-2CD2542FWD-IWS    | Active                   | 10.9.5.2                       | 8000                   | V5.3.3build 1508 | 10.9.5.254  | 80            | DS-2CD2542FWD-I   | IP Address:         | 10.9.5.2                   |    |
|                |                      |                          |                                |                        |                  |             |               |                   | Port:               | 8000                       |    |
|                |                      |                          |                                |                        |                  |             | 1             |                   | Subnet Mask:        | 255.255.255.0              |    |
|                |                      |                          |                                |                        |                  |             |               |                   | Gateway:            | 10.9.5.254                 |    |
|                |                      |                          |                                |                        |                  |             |               |                   | IPv6 Address:       |                            |    |
|                |                      |                          |                                |                        |                  |             |               |                   | IPv6 Gateway:       |                            |    |
|                |                      |                          |                                |                        |                  |             |               |                   | IPv6 Prefix Length: | 0                          |    |
|                |                      |                          |                                |                        |                  |             |               |                   | HTTP Ports          | 20                         |    |
|                |                      |                          |                                |                        |                  |             |               |                   |                     | 00                         |    |
|                |                      |                          |                                |                        |                  |             |               |                   |                     | ecurity Verification       |    |
|                |                      |                          |                                |                        |                  |             |               |                   | Admin Password      | N                          |    |
|                |                      |                          |                                |                        |                  |             |               |                   | Admin Password.     |                            |    |
|                |                      |                          |                                |                        |                  |             |               |                   |                     |                            |    |
|                |                      |                          |                                |                        |                  |             |               |                   |                     | Modify                     |    |
| 4              |                      |                          |                                |                        |                  |             |               | •                 |                     | Forgot Password            | d  |
| Pasat Dasa     |                      |                          |                                |                        |                  |             | <u> </u>      |                   |                     |                            |    |
| neset rass     | word                 |                          |                                |                        |                  |             | ^             |                   |                     |                            |    |
|                |                      |                          |                                |                        |                  |             |               |                   |                     |                            |    |
| 1              | file (XML file) or   | ort to dow<br>take a pho | nload the key<br>oto of the QR | / request<br>code. Sei | nd               |             |               |                   |                     |                            |    |
|                | the XML file or (    | QR code pl               | hoto to our te                 | chnical                |                  |             |               |                   |                     |                            |    |
|                | engineers.           |                          |                                |                        |                  |             |               |                   |                     |                            |    |
|                | Export               |                          |                                |                        |                  |             |               |                   |                     |                            |    |
|                |                      |                          |                                |                        |                  |             |               |                   |                     |                            |    |
| 2              | Step 2: Input the    | e key or im              | port the key f                 | ile receive            | ed               |             |               |                   |                     |                            |    |
|                | from the technic     | al enginee               | r to reset the                 | password               | 1                |             |               |                   |                     |                            |    |
|                | for the device.      |                          |                                |                        |                  |             |               |                   |                     |                            |    |
|                | Import File          |                          |                                |                        |                  |             |               |                   |                     |                            |    |
|                | © importino          |                          |                                |                        |                  |             |               |                   |                     |                            |    |
|                |                      |                          |                                |                        |                  |             |               |                   |                     |                            |    |
|                |                      |                          |                                |                        |                  |             |               |                   |                     |                            |    |
|                | New Password:        |                          |                                |                        |                  |             |               |                   |                     |                            |    |
|                |                      |                          |                                |                        |                  |             |               |                   |                     |                            |    |
|                | Confirm Passwo       | rd:                      |                                |                        |                  |             |               |                   |                     |                            |    |
|                |                      |                          |                                |                        |                  |             |               |                   |                     |                            |    |
|                |                      |                          |                                |                        | - C C            |             | ancol         |                   |                     |                            |    |
|                |                      |                          |                                |                        | Confi            |             | ancei         |                   |                     |                            |    |

Make sure the device and the PC are on the same network. Click **Export** to save XML file and send the XML file to Infinite Cables technical support at <a href="mailto:support@infinitecables.com">support@infinitecables.com</a>

**IMPORTANT:** Don't reboot device after exporting the file. Please send us the file again if you reboot the device.

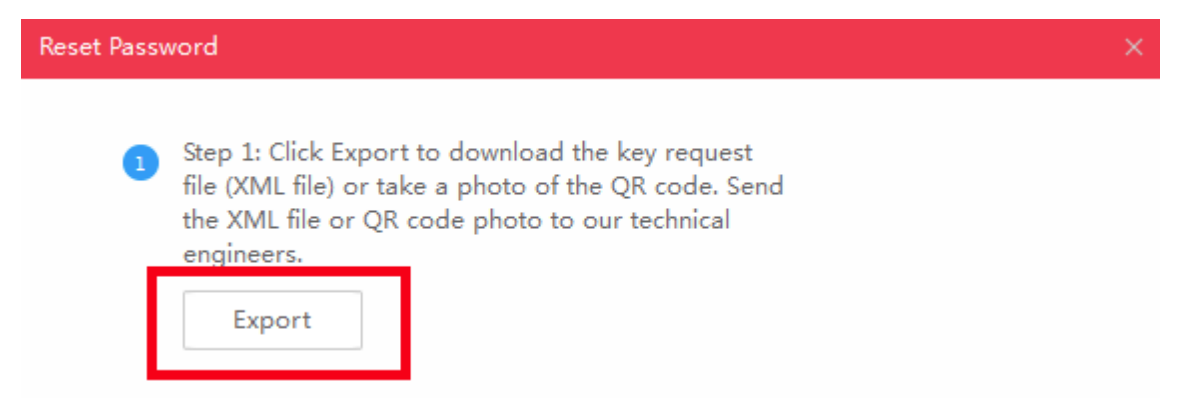

Our technical support team will return an encrypted file. Choose the path of the encrypt file, input your new password and confirm, click **Confirm** and your password will be reset.

| 2 | Step 2: Input the key or import the key file received<br>from the technical engineer to reset the password<br>for the device. |       |         |        |  |  |  |  |  |  |
|---|----------------------------------------------------------------------------------------------------|-------|---------|--------|--|--|--|--|--|--|
|   | ● Import File                                                                                                    |       |         |        |  |  |  |  |  |  |
| 1 | C:/Users/daishengjie@hikvision.com/De                                                                                         |       |         |        |  |  |  |  |  |  |
| 2 | New Password:<br>Strong<br>Confirm Password:                                                                                  | ••••• |         |        |  |  |  |  |  |  |
|   |                                                                                                    | З     | Confirm | Cancel |  |  |  |  |  |  |

Note: Once you get the file, it will expire after 24 hours.